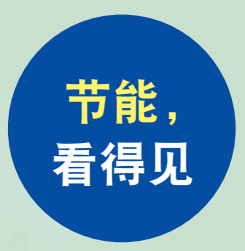

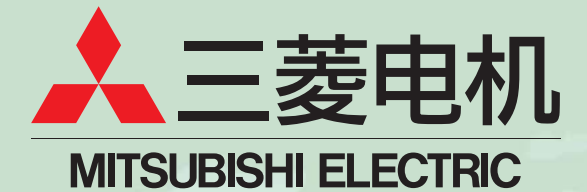

三菱节能数据收集服务器 EcoWebServer I

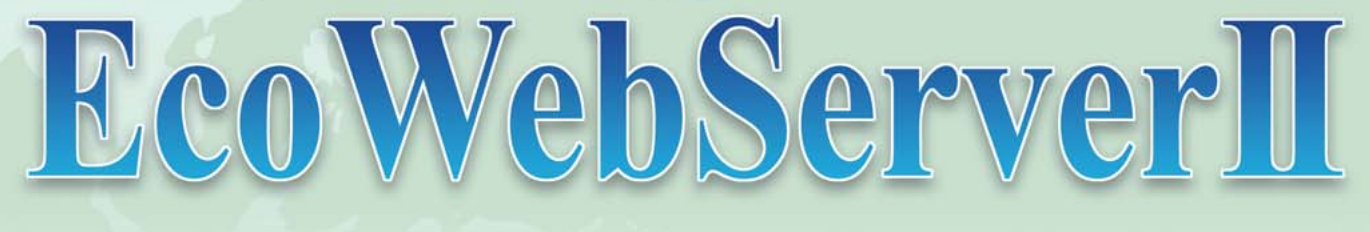

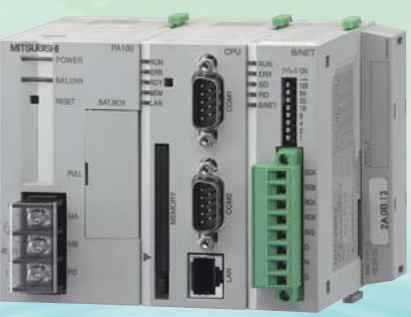

简单、便利、灵巧 wWeb上的数据管理您就放心交给EcoWebServer』III

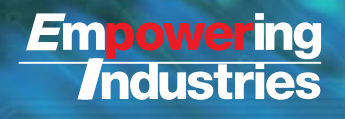

# 简单、便利、灵巧 Web上的数据管理您就放心交给EcoWebServer

为使节能活动活性化,对使用能源的 每个人的节能意识培养变得很重要。 为了使公司每一名员工都具有节能意识, Web上的电力监视 把由管理部门等有限的部门所管理的能源使用状况 EcoViewer II 通过企业内部网在Web上公开. 做到信息共享="可视管理"就更加重要。 三菱节能数据收集服务器EcoWebServer Ⅱ, 作为"简单、便利、灵巧"的节能活动支持工具, 支持基于"可视管理"的节能活动。 利用Web浏览器将测量数据图表化显示 向Web发送信息 EcoWebServer II 把向Web发送信息、显示等的功能 集成在本体中。并且,它具有HTTP服务器功能, 通过Ethernet把收集数据发送到互联网/企业内部网, 使用户能够实时掌握能源的使用状况。通讯的信息, LAN(Ethernet) 由EcoViewer Ⅱ 以图表或列表的形式显示出来,可 在企业内部网的电脑上浏览。 EcoWebServer II **RS-485** 支持日报、月报、 由现场网络收集数据 年报等帐票的作成 获取测量数据 (package2的场合) 可简单地进行日报、月 报、年报的制成。 **CC-Link** MELSEC 现场的能耗测量 无硬盘、无风扇的高可靠性硬件 (同时实现了低成本和高可靠性。) ●EcoWebServer Ⅱ 没有使用硬盘和风扇等任何可动 的部件,全部由半导体内存构成。 ●依赖无冷却风扇的自然冷却实现长期连续运转,与 以前的电脑型系统相比较,大幅度提高了可靠性。

## 通过"可视管理" 支持节能活动。

- 1. 用于各部门的能源管理、监视
- 2. 用于基于原单位管理的节能活动
- 3. 用于每月(每年)的目标管理
- 4. 用于设备运转状态的监视
- 5. 用于能源数据的记录、管理

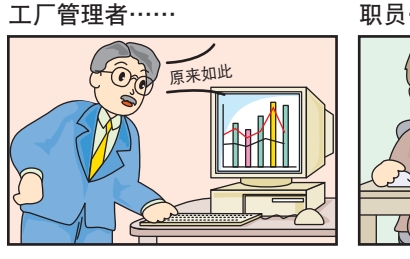

职员……

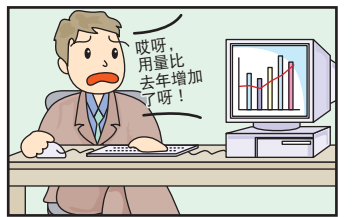

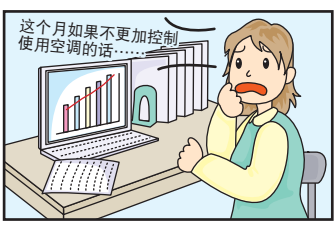

日报、

EcoM

## Ι!

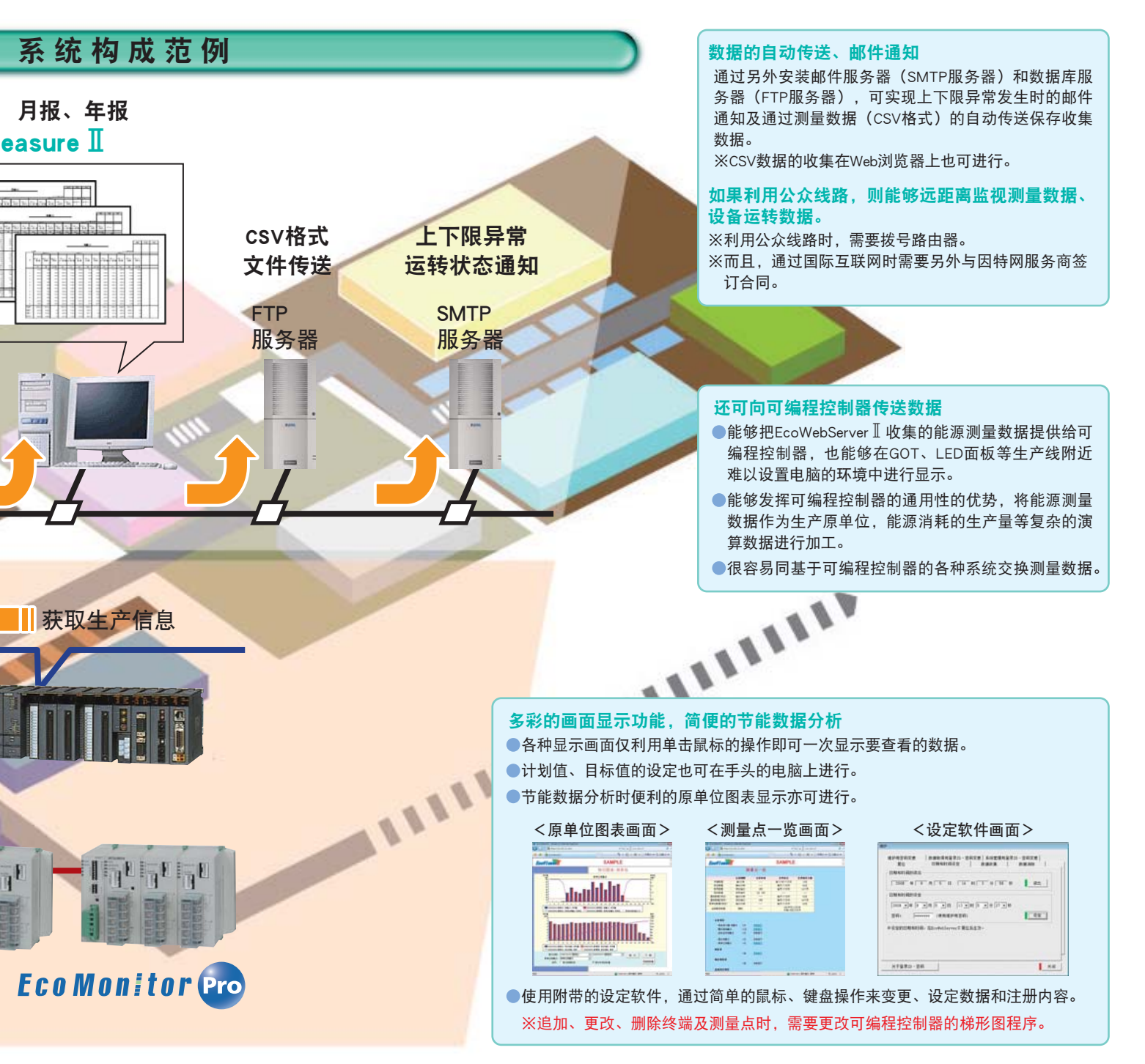

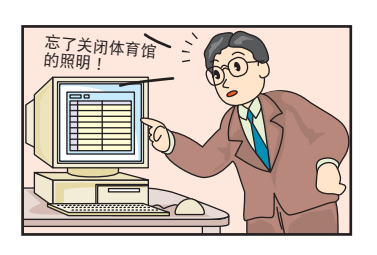

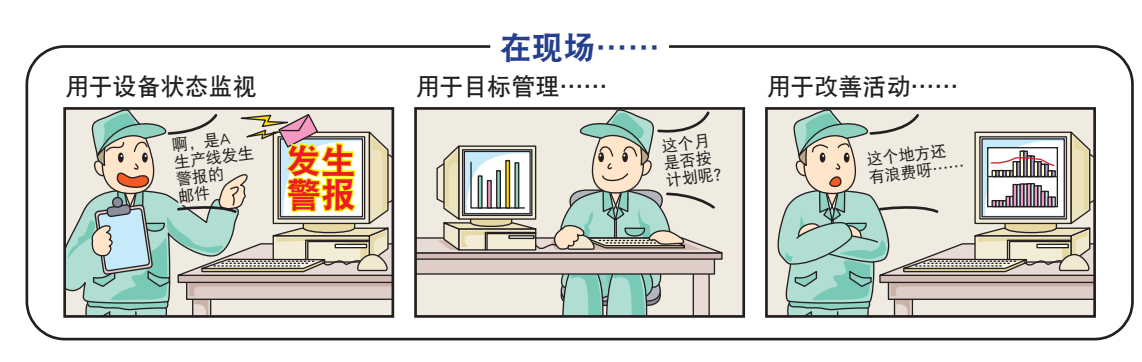

## 画面显示范例

## 1 按日图表:测量值的视觉显示

·利用切换方式比较显示不同日期的同类数据,或者同一日期的不同测量值。

·利用此表能够掌握能源使用量的变动(异常值),能够对节能措施实施前后进行比较(确认措施效果)。

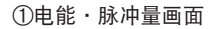

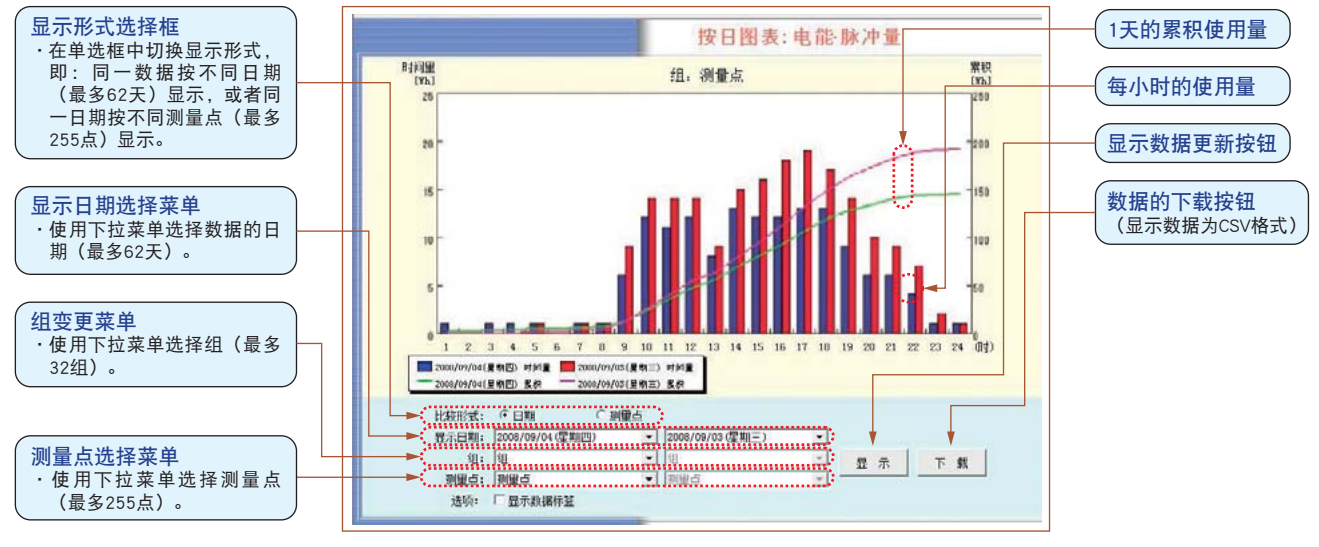

・按天显示(最多保存62天的数据)整点(或者每30分钟)的数据

- ・同时显示2天(或者2个测量点)
- · 多个测量点汇总到1组显示,将选择阶层化(最多能够注册32组)
- · 图表显示中能够显示数据标签(数值数据)
- ・显示图表的数据(CSV)能够简单地下载到各自的电脑中
- 按年、按月、详细图表中也有相同功能

#### ②模拟值画面

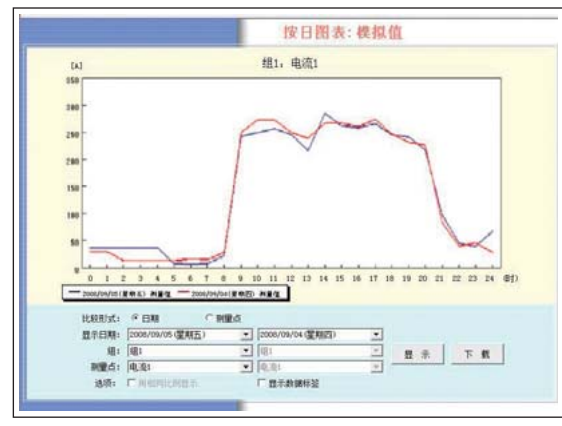

#### 2 详细图表:可把握更细致的能源使用状况

·以2小时为单位显示每5分钟的使用量(测量值)数据(最多保存14天的数据)

·可用于设备运转状况和异常时的原因分析等更细致的能源分析。

#### ①电能、脉冲量画面

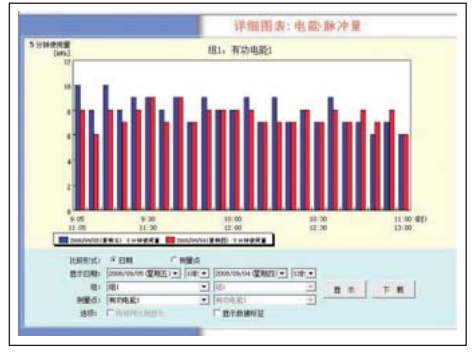

・以2小时为单位显示每5分钟的使用量数据 ・同时显示不同的2个时间带(或者2个测量点)

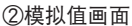

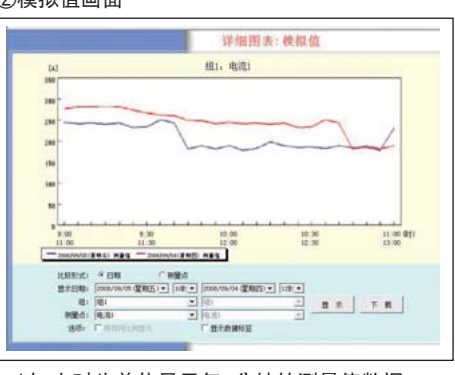

・以2小时为单位显示每5分钟的测量值数据

·同时显示不同的2个时间带(或者2个测量点)

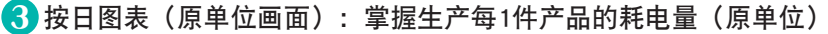

- ·利用折线图的数值,能够很容易掌握生产原单位,利于最终实现生产效率的提高。
- ·而且,通过比较2个原单位图表,能够以数值的形式确认实施措施前后的效果。

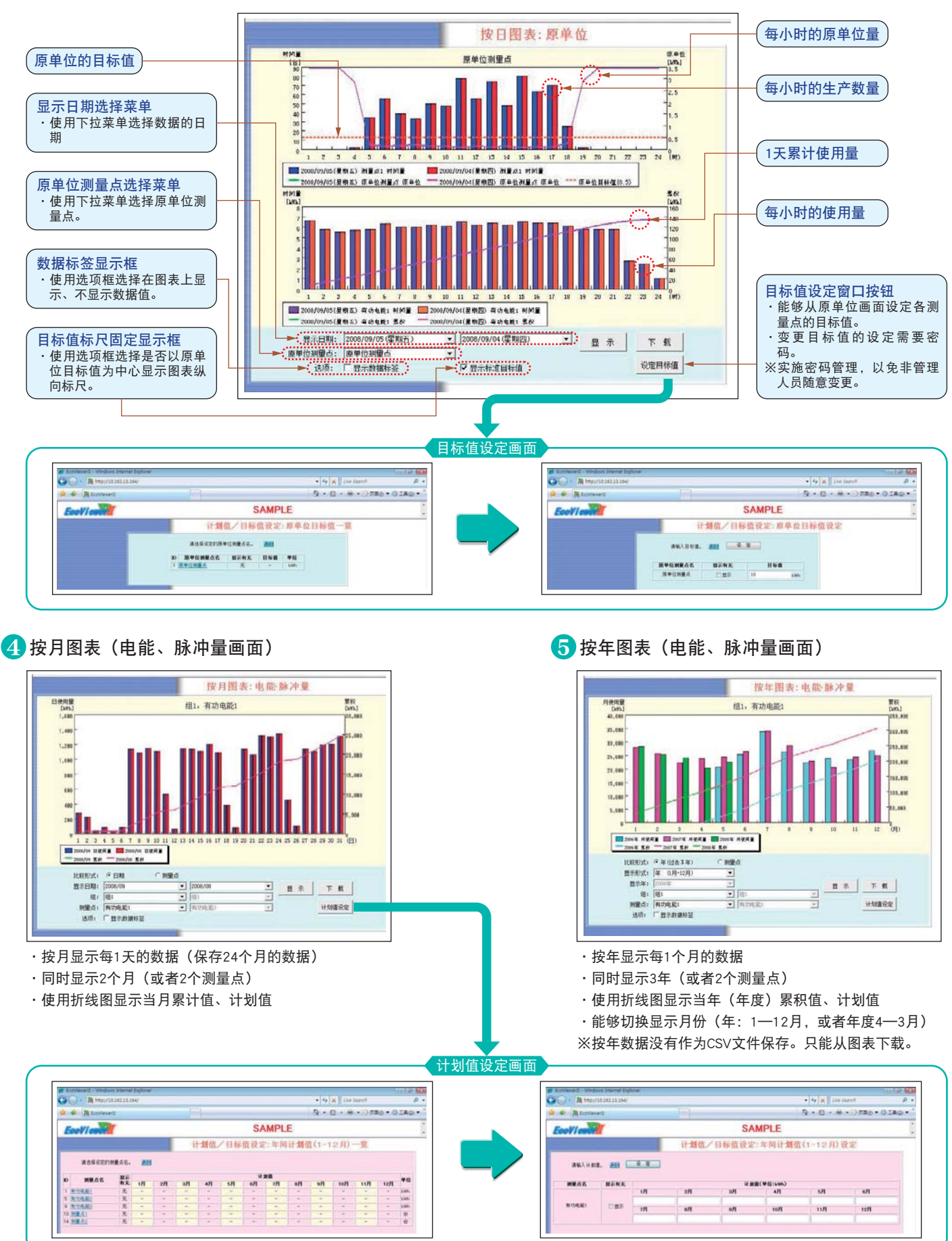

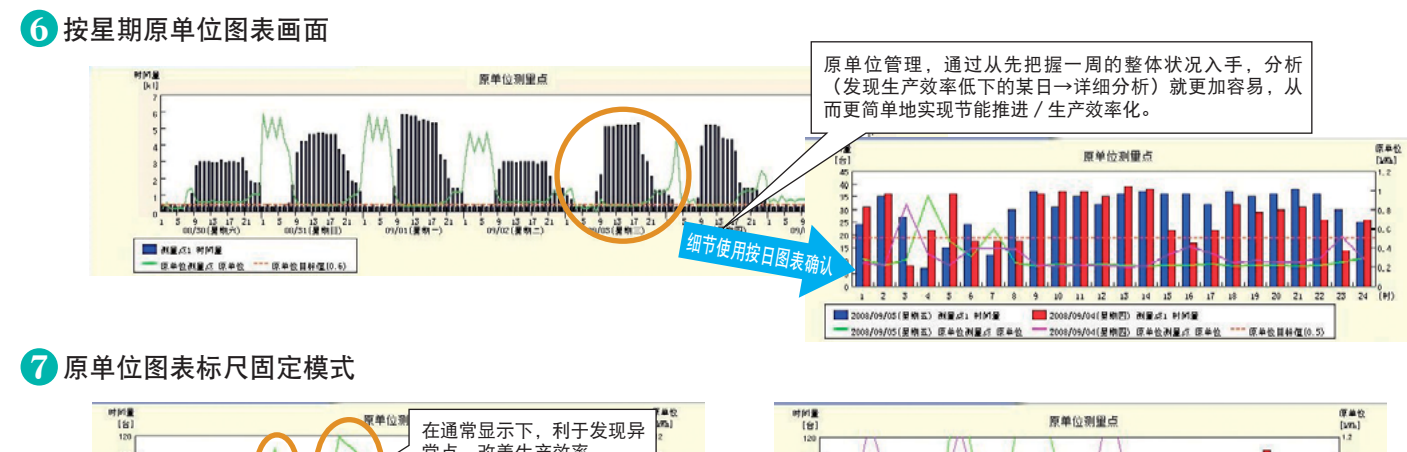

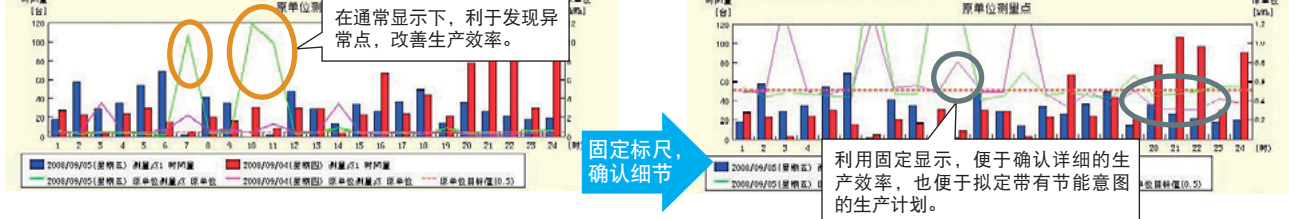

## 8 当前值显示:差分显示模式

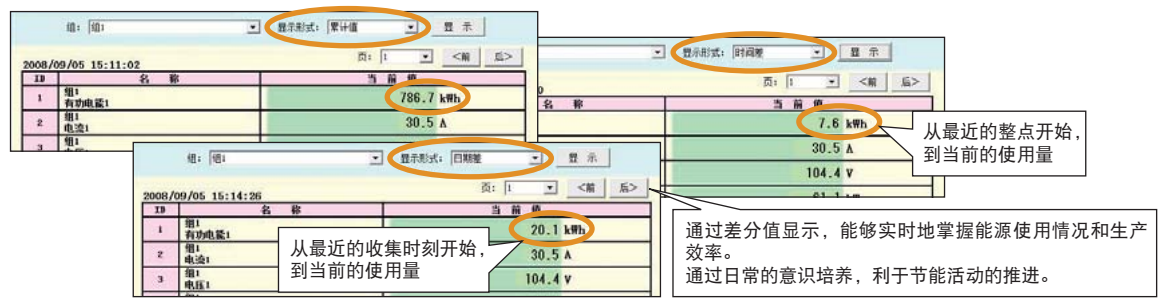

## 9 当前值显示:远程简便的数据监视

- ·可在自己的电脑上确认当前测量值。(所选的测量值的显示,以一定周期自动更新。)
- ·显示当前值,能够很容易地监视设备、生产线的运转状况。
- ·并且,按照预先设定的组显示,能够组合显示相关数据。
- (还能够组合设定任意测量点来显示测量数据。)
- ·为了增加可视性,还能够放大画面文字。
- ·除显示累积值以外,还能够显示上一个整点、前一天、上个月的差分。

#### ①当前值显示(组):扩大画面

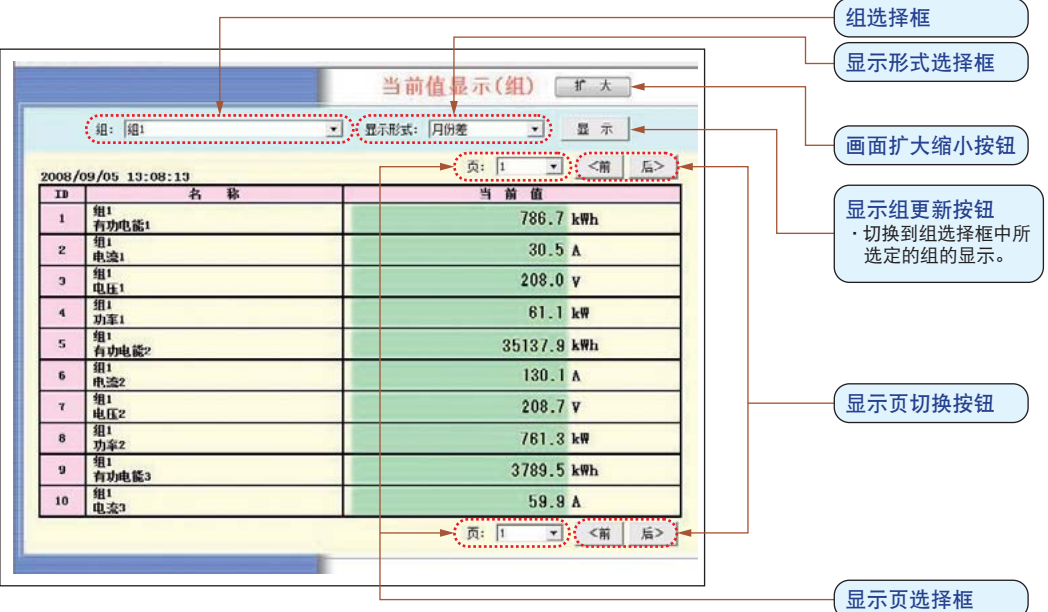

## 10 数据文件:简单获取不同用途的测量数据

- ・利用已有的LAN网络设备,可简单地将必要的数据保存到自己的电脑中。
- ・而且,测量数据以CSV文件格式保存,所以能够用Excel等表格软件进行处理。
- ·利用数据文件,可简便地进行节能活动资料的作成。

## ①按日的数据

|              |                                                                                                    | • fe at lite least | A         |
|--------------|----------------------------------------------------------------------------------------------------|--------------------|-----------|
| · · Rtother: |                                                                                                    | 5 · 0 · # · 0#     | D. OIAD . |
| Ecolion      |                                                                                                    | SAMPLE             |           |
|              | N 13 25 16<br>RASESTATION<br>CONTRACTOR<br>CONTRACTOR<br>CONTRACTON<br>CONTRACTOR<br>CONTRACTON<br>CONTRACTON<br>CONTRACTON<br>CONTRACTON<br>CONTRACTON |                    |           |

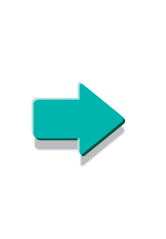

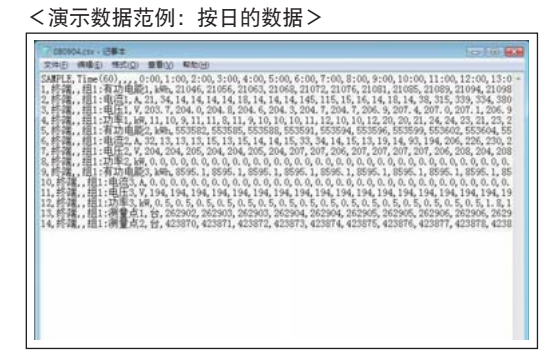

## 11 数据设定:通过鼠标操作简单设定

※数据设定请使用附带的"节能数据收集软件EcoViewer Ⅱ设定软件"。

## ①项目设定(主)画面

| REFE SAMPLE                             |                                       |
|-----------------------------------------|---------------------------------------|
| <b>同党司</b><br>计算机局操的要素                  | <b>通</b><br>项目的保存                     |
| NE SUER                                 | · · · · · · · · · · · · · · · · · · · |
| (1) (1) (1) (1) (1) (1) (1) (1) (1) (1) | <b>新日的</b> 產出                         |
| 虚拟期間自的要求                                | 项目的模式                                 |
| [編集]<br>原单位列里点的变录                       |                                       |
| <b>第三</b><br>金明通知说定                     | itt sh                                |
|                                         | 1 ×8                                  |

## ②计算机链接的登录画面

| 终端No.; 1     |           |
|--------------|-----------|
| 终端名:         |           |
| 计算机锁接站号: 1 土 | - 96 S.M. |
|              | \$1199 B  |
|              | 童亲        |
| <前 后>        | 美词        |

#### ③维护画面(设定时间)

| 日期和时间的读出   | LINENVERIES, J SEGRECAN | KOR MAR 1 |
|------------|-------------------------|-----------|
| 2008 年 1   | 9 57 6 74 H 7 9 78 0    | ##        |
| 日期和时间的说定   |                         |           |
| 2008 • 4 9 | •月5•日 13•时5•921•Ю       |           |
| Ξ码: □•••   | ••••• (使用缓炉用密码)         | 100       |
| 设定的日期和时间   | W· 在EcoWebServer川質位后生效。 |           |
|            |                         |           |
|            |                         |           |
|            |                         |           |

## ④测量点一览画面

| 実月 i | : 新妇弟: | [08] ▼ 技年记录日期和时间: | 18 . 001 . | 1         |          |      | 输出的          |
|------|--------|-------------------|------------|-----------|----------|------|--------------|
| ID   | 测量点名   | 测量项目              | 单位         | ·<br>  详細 | 接日・接月・接筆 | -    |              |
| 1    | 有功电影:  | D1000             | k Wh.      | ON        | CON      | CR.  |              |
| 2    | 电流1    | ¥100000           |            | ON        | CON      | 100  |              |
| 3    | 电压1    | ¥100002           | ¥.         | ON        | ON       |      |              |
| 4    | 功率1    | ¥100002           | kW         | ON        | ON       |      |              |
| 5    | 有功电能2  | D1002             | ik WDs     | ON        | ON       |      |              |
| 6    | 电流2    | ¥100004           |            | ON        | ON       |      |              |
| 7    | 电压2    | ¥100005           | v          | ON        | ON       |      |              |
| 8    | 功率2    | ¥100007           | ¥.W        | ON        | ON       |      |              |
| . 9  | 有功电能3  | D1005             | 2:05.      | ON        | CON      |      | - 里方         |
| 10   | 电流3    | #100200           |            | ON        | CON      |      | _            |
| 11   | 电压3    | ¥100020           | ¥.         | OB        | CON      |      | 编發           |
| 12   | 初至3    | #100009           | <b>NA</b>  | CON       | COR      |      |              |
| 13   | 利服(01) | D1009             | ET .       | ON        | CON      |      | <b>B</b> (t) |
| 14   | 和單寫2   | p1020             | 11         | CON       | COL      | 1.17 |              |
| - 15 |        | ¥100400           | x          | 08        | 08       |      |              |

#### ⑤测量点设定画面

| RS-485         |                    |        |
|----------------|--------------------|--------|
| 终端名:           | 核構                 |        |
| 计算机链接站         | ₿÷ [I              |        |
| 款据类别:          | € 累计值 C 額时值 C 运转监测 |        |
|                | ┏ 记录话转履历           |        |
| <b>救元件编号</b> : | D1000 = 单位: kWh -  |        |
| 数据长:           | 16bit(W) -         | -      |
| 垂比塞选择:         | @ 有                | - AFSE |
|                |                    |        |

#### ⑥监视通知设定画面

| NTP服务器:            |                  | 自身邮件地力                         | ut:               |
|--------------------|------------------|--------------------------------|-------------------|
| 件发送周期: 5分<br>(留时间) | •                |                                |                   |
| 初始条件1 初始养          | 长件2   上下限监测   定期 | 通知   运转状态监测                    |                   |
| 一启动通知邮件——          |                  |                                |                   |
| ☞ 通知               | ▽ 暂时保留           |                                |                   |
| 收件人:[              |                  | 主题:                            | start             |
| 正文: EcoWeb         | Server2启动        |                                |                   |
|                    |                  |                                |                   |
| 存储卡错误通知由           | \$f‡             |                                |                   |
| ☞ 通知               | ▶ 暂时保留           |                                |                   |
| 收件人:               |                  | 主题:                            | nemory card error |
| 正文: 存储卡            | 发生错误             |                                |                   |
| 一利量错误通知邮件          | ŧ                |                                |                   |
| 同時意                | 。<br>应通知 口被      | ist4952                        |                   |
| Wrft A :           | 14 12.74 1. 10   |                                | langing array     |
| 五女(世生中)。           | LL d. w/m/au     | 1.6.                           | lingeing artor    |
| 正义(发生明);           | 友生则重错误           |                                |                   |
| 止义(密复时):           | 修夏測里错误           |                                | allocal Table     |
| 则重错误发生次            | 釈: 6 ▼ \$2.88加重  | [隋晚的友生晶于设定次                    | 說时通知              |
| ※自动·存储卡错误          | 的设定,无论「通知有无      | 」的设定,都讲行些到                     | (记录至系绘日志)。        |
|                    |                  | a not the second second second |                   |
|                    |                  |                                | 登泉                |
|                    |                  |                                |                   |

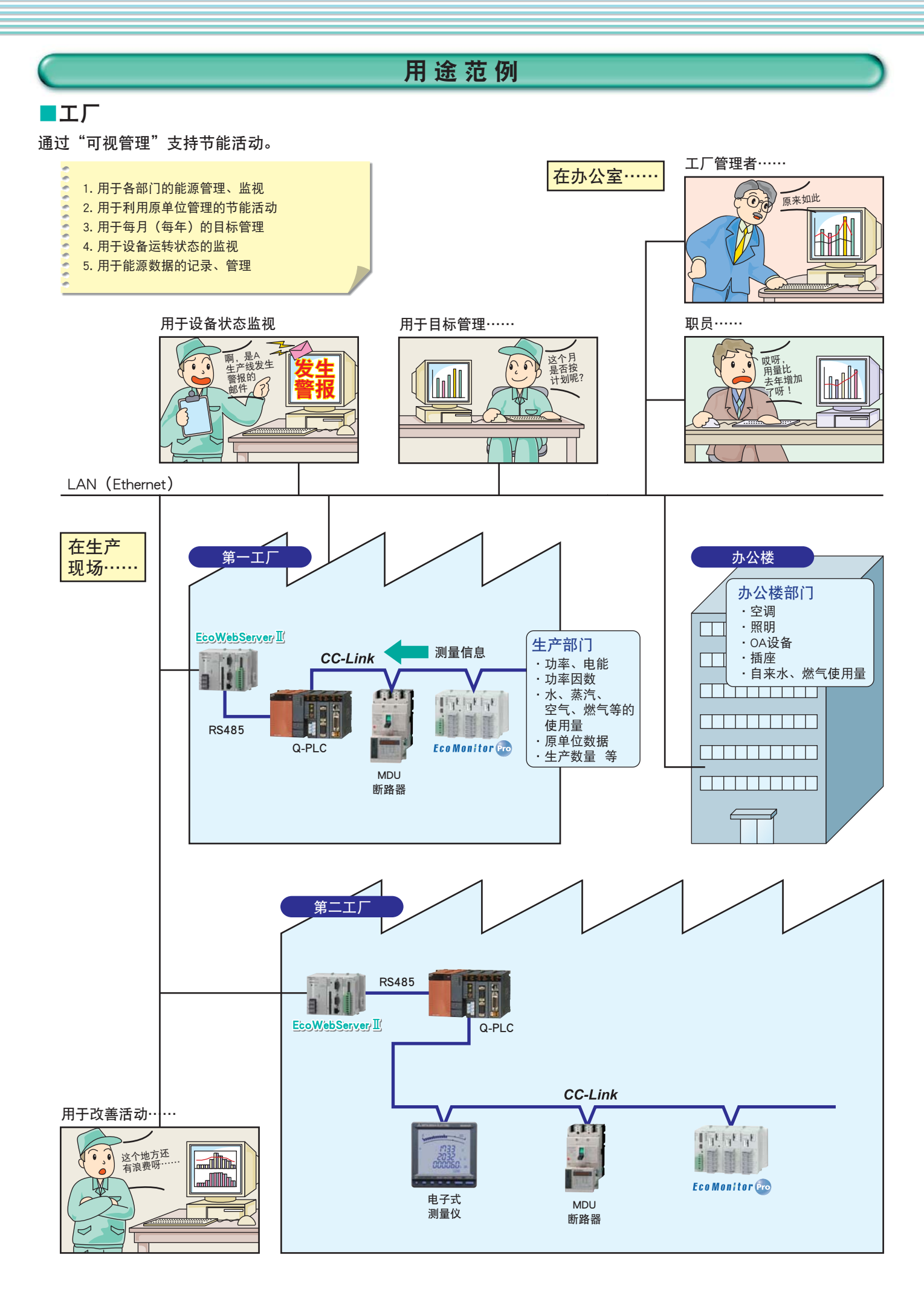

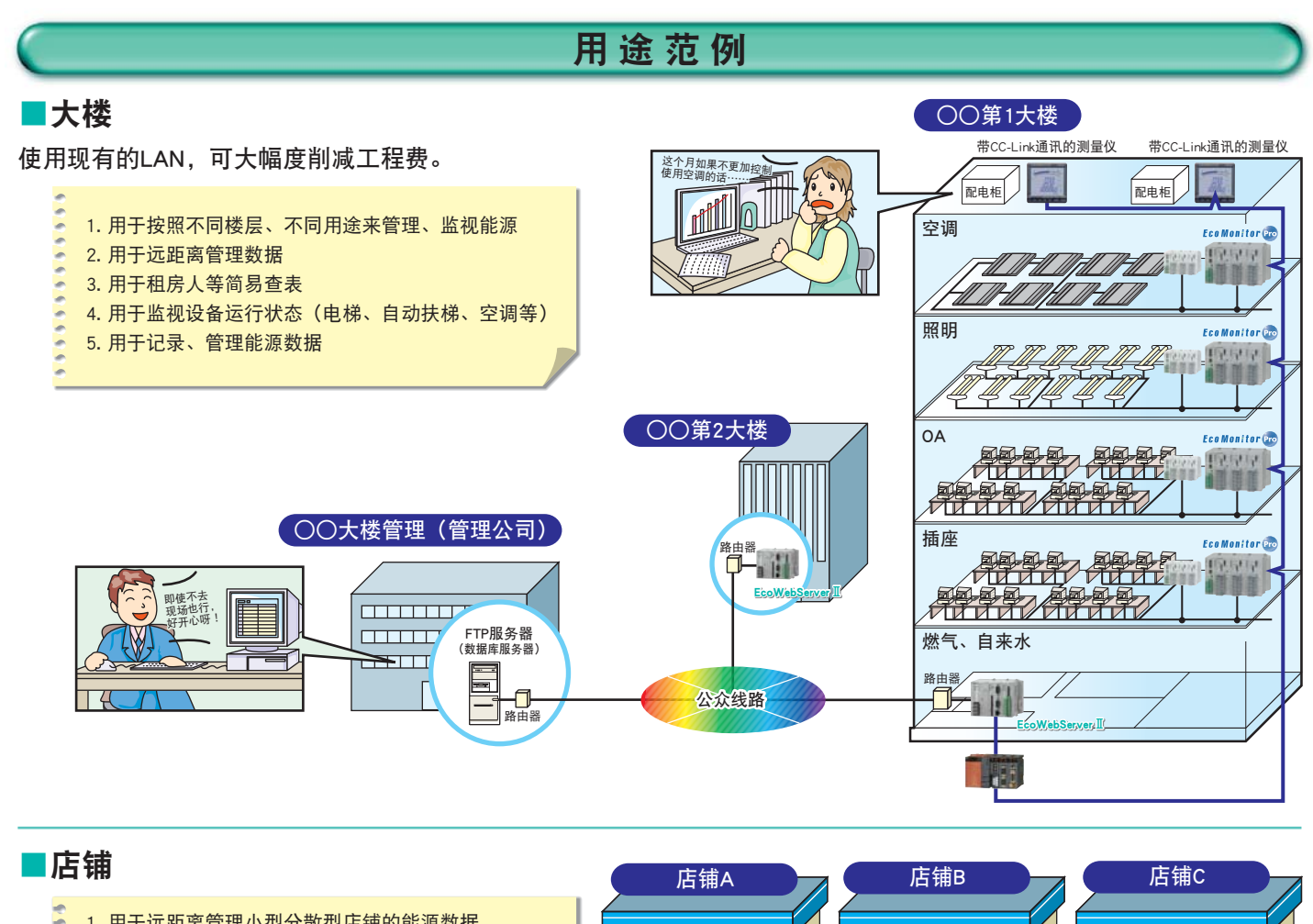

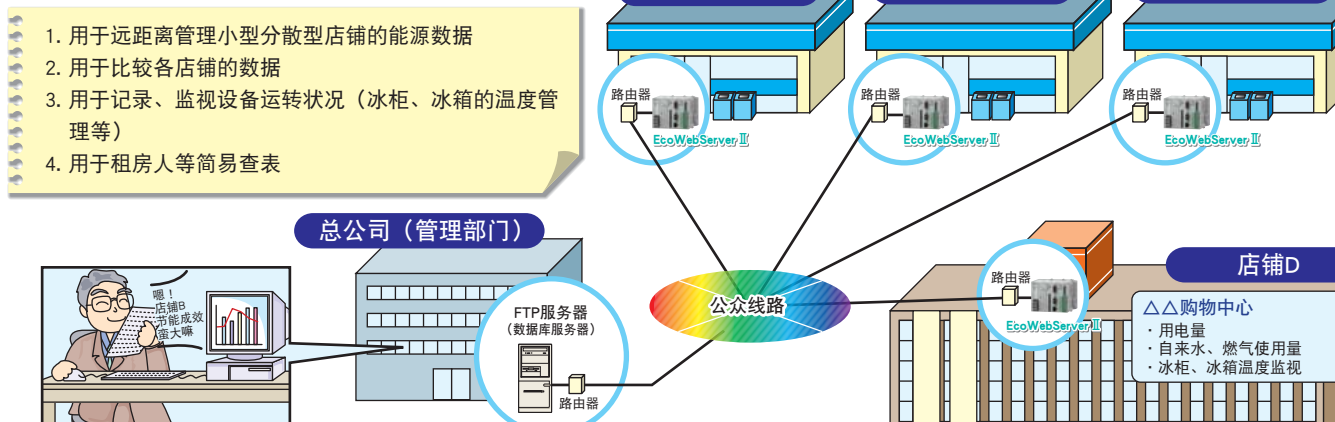

※利用公众线路时,需要拔号路由器。 ※使用互联网时需要另外与因特网服务商签订合同。

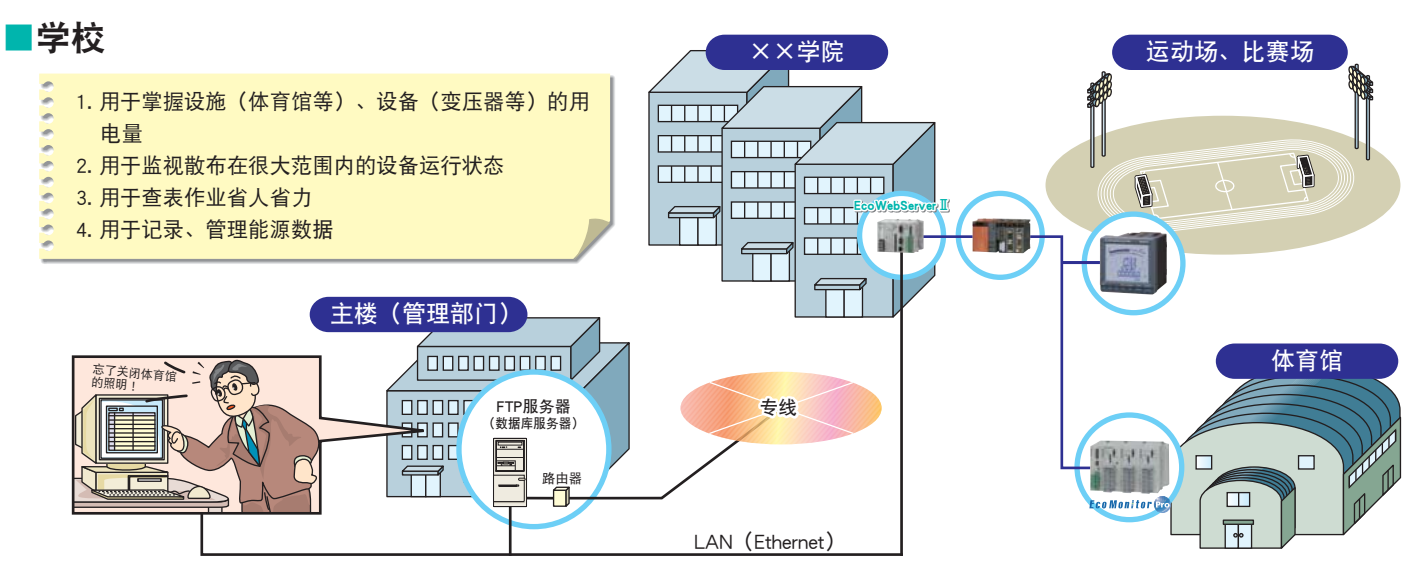

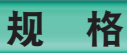

## ■硬件规格

| IJ    | 〔目     | 规格                                                        |
|-------|--------|-----------------------------------------------------------|
|       | 型号     | MES-255R-A-CN                                             |
| 山沼    | 额定电压   | AC100V (-15、+10%) 50-60Hz                                 |
| 电际    | 消耗VA   | 11VA(AC100V输入时)                                           |
| 停电补偿  | 尝(锂电池) | 停电补偿时间累计1年(日平均温度35℃以下)※建议每3年更换一次                          |
| 外部内存  |        | 压缩闪存™卡(CF卡)插槽×1(内置节能收集软件)                                 |
|       | LAN    | 10BASE-T×1 端口 RJ-45组合式插座                                  |
| 通信接口  | 串口     | RS-232C×1 端口 (COM2:设定IP地址、时钟用) D字微型9针插座(插头、英制螺纹No4-40UNC) |
|       |        | RS-485/422×1 端口 插座                                        |
|       | 外形尺寸   | 125.0 (W) × 98.0 (H) × 88.0 (D) (包括插座、端子盖、终端电阻装置)         |
| 外观、结构 | 质量     | 约0.6kg                                                    |
|       | 安装     | IEC轨道安装                                                   |
| 时钟功能  | 精度     | 土约1分钟 / 月(at23℃)                                          |

※输入电压为AC100V专用。使用时请注意输入电压。

## ■软件规格 ▶ 节能数据收集软件: 主机搭载

| 项目             |                                                                                                    |            |                                               |                                                                                                    |                                                                                                    | 规格                     |                                    |  |  |  |
|----------------|----------------------------------------------------------------------------------------------------|------------|-----------------------------------------------|----------------------------------------------------------------------------------------------------|----------------------------------------------------------------------------------------------------|------------------------|------------------------------------|--|--|--|
|                |                                                                                                    |            |                                               | 32台(局号0~31)                                                                                                    |                                                                                                    |                        |                                    |  |  |  |
| 连接台数           |                                                                                                    | RS         | -485                                          | MELSEC计算机链接模块(推荐A系列、Q系列) 专用协议控制顺序形式4 / MELSEC通信协议形式4                                                                                                    |                                                                                                    |                        |                                    |  |  |  |
|                |                                                                                                    |            |                                               | 数据形式:开始位1、数据位7、奇偶校验位偶数、停止位1                                                                                                    |                                                                                                    |                        |                                    |  |  |  |
|                | 全部测量点数量                                                                                                    |            | 量点数量                                          | 255点 (从RS-485设备而来的测量点数量)※其中,运行监视测量点数量最多16点                                                                                                    |                                                                                                    |                        |                                    |  |  |  |
| 测量点数量          | 假想测量点数量                                                                                                    |            | 32点 (用于每条生产线合计值的测量) ※不包含在测量点255点之中。           |                                                                                                    |                                                                                                    |                        |                                    |  |  |  |
|                | 原单位测量点数量                                                                                                    |            | 16点(用于原单位的测量点数量) ※不包含在测量点255点之中。              |                                                                                                    |                                                                                                    |                        |                                    |  |  |  |
| 记录功能           | 详                                                                                                    | 细 / 按日     | / 按月 / 按年                                     | 每5分钟 / 每个整点或者                                                                                                    | 每5分钟 / 每个整点或者每30分钟 / 每天 1 次、每个指定整点 / 每月 1 次、指定日、指定整点的收集                                                                                       |                        |                                    |  |  |  |
|                |                                                                                                    |            | 输出目标软元件                                       | 字数据软元件(32bit固                                                                                                    | 字数据软元件(32bit固定)   D                                                                                                    |                        |                                    |  |  |  |
| 絵山市台           | RS-485                                                                                                    | 5设备<br>SEC | 检山亚十                                          | 测量数据                                                                                                    | 32点/组×8组=最多255点(不可重复)每1个测量点2个软元件(最多510个软元件)           测量数据         ※能够指定各组输出目标的可编程控制器以及崩端软元件。并且,能够任意指定输出数据的排列。           ※Q能够输出测量数据的有效数字。(注a) |                        |                                    |  |  |  |
| - 刑山-切祀        | 「心程を                                                                                                    | にし         | 制山形式                                          | 测量错误信息                                                                                                    | 县 每1个测量点用1bit输出测量错误信息(32点2个软元件) 能够分组设定有无,也能够设定前端软元件                                                                                           |                        |                                    |  |  |  |
|                | 日 2時代主13                                                                                                    | 드 따기 줘려 /  |                                               | 更新时间信息(分秒)                                                                                                    | 输出"分""秒"到                                                                                                    | 每1组的1个软元件上 接在测量        | 错误信息后面继续输出 能够设定每组有无                |  |  |  |
|                |                                                                                                    |            | 同步                                            | 数据输出周期大约为1分                                                                                                    | う钟。                                                                                                    |                        |                                    |  |  |  |
|                | 位口 ()                                                                                                    | 注1)        | 假想测量点                                         | 敷占 (武孝伝20公钟)                                                                                                    | 收生的粉捉工业运管                                                                                                    | 带括号最多16个运算元素的四则这       | 算                                  |  |  |  |
| 运算功能           |                                                                                                    | /± • /     | 原单位测量点                                        | 从坐息(或有母30万种)                                                                                                    | 收来的奴加力如应并                                                                                                    | 能耗值(指定测量点或者假想测量        | i<br>点)除以生产数量(指定测量点或者假想测量点)        |  |  |  |
|                | 按月(                                                                                                    | 注1)        | 假想测量点                                         | 每天1次,从指定时间收                                                                                                    | <b>女集的数据开始运算</b>                                                                                                    | 带括号最多16个运算元素的四则这       | 至算                                 |  |  |  |
|                | 详                                                                                                    | 细 / 按日     | / 按月 / 按年                                     | 14天(详细)/62天(                                                                                                    | 按日) / 24个月(按)                                                                                                    | 月) / 3年(按年)(固定)        |                                    |  |  |  |
| 保友功能           |                                                                                                    | 原单位        | 立测量点                                          | 62天(仅限按日)(固                                                                                                    | ]定)                                                                                                    |                        | 保友到压缩闪友™卡(CE卡)由                    |  |  |  |
| NK 11 -93 HE   | 假想测量点                                                                                                    |            | 62天(按日)/24个月(按月)(固定)                          |                                                                                                    |                                                                                                    |                        |                                    |  |  |  |
|                | 运行履历                                                                                                    |            | 每个运行监视点都记录运行监视输入的ON / OFF变化信息(64KB×4×运行监视点数量) |                                                                                                    |                                                                                                    |                        |                                    |  |  |  |
| 传送功能           | 详细 / 按日 / 按月                                                                                                    |            | 每小时1次(1小时),                                   | / 毎小时 1 次(当日)                                                                                                    | / 每天 1 次,指定时间(当月)                                                                                                    |                        |                                    |  |  |  |
| (注2)           | 原单位测量点 / 运行履历                                                                                                    |            | 每小时1次,当日/最                                    | 新数据                                                                                                    |                                                                                                    | 自动传送到指定的某个FTP服务器(注3)   |                                    |  |  |  |
|                | 假想测量点                                                                                                    |            | 每小时1次、当天/每                                    | 天1次、指定时间、当                                                                                                    | 月                                                                                                    |                        |                                    |  |  |  |
|                | 详细 电能、脉冲量                                                                                                    |            | 电能、脉冲量                                        | 柱形图: 每5分钟的使用                                                                                                    | 杠                                                                                                    |                        | 显示每5分钟的前后2个小时数据                    |  |  |  |
|                | (注4)                                                                                                    | (注4) 模拟值   |                                               |                                                                                                    |                                                                                                    |                        | 同时显示2天或者2个测量点                      |  |  |  |
|                | (注5) 模拟(                                                                                                    |            | 以值(功率因数)                                      | 折线图:测量值                                                                                                    |                                                                                                    |                        | 以2天为单位同时显示每5分钟的前后2个小时的数据           |  |  |  |
|                | 电能、                                                                                                    |            | 脉冲量假想测量点                                      | 柱形图:整点或者每30                                                                                                    | 分钟的使用量值                                                                                                    |                        | 显示整点或者每30分钟的1天数据                   |  |  |  |
|                |                                                                                                    |            | (汪4)                                          | 抗线图:使用量的累积                                                                                                    |                                                                                                    |                        | 同时显示2天或者2个测量点                      |  |  |  |
|                | 按日                                                                                                    | 模拟         | 值(汪4)(汪5)                                     | 折线图:测量值                                                                                                    |                                                                                                    |                        |                                    |  |  |  |
| 显示功能           |                                                                                                    | 模拟值        | (功率因数) (注4)                                   | 打线图:测量值                                                                                                    |                                                                                                    |                        | 以2天为单位同时显示整点或者每30分钟的1天数据           |  |  |  |
| (注9)           |                                                                                                    | 原单位(注4)    |                                               | 杜彬图:整点或者每30分钟的生产数量、能耗值     ①     □     □     □     □     □     □     □     □     □     □     □     □     □     □     □     □     □     □     □     □     □     □     □     □     □     □     □     □     □     □     □     □     □     □     □     □     □     □     □     □     □     □     □     □     □     □     □     □     □     □     □     □     □     □     □     □     □     □     □     □     □     □     □     □     □     □     □     □     □     □     □     □     □     □     □     □     □     □     □     □     □     □     □     □     □     □     □     □     □     □     □     □     □     □     □     □     □     □     □     □     □     □     □     □     □     □     □     □     □     □     □     □     □     □     □     □     □     □     □     □     □     □     □     □     □     □     □     □     □     □     □     □     □     □     □     □     □     □     □     □     □     □     □     □     □     □     □     □     □     □     □     □     □     □     □     □     □     □     □     □     □     □     □     □     □     □     □     □     □     □     □     □     □     □     □     □     □     □     □     □     □     □     □     □     □     □     □     □     □     □     □     □     □     □     □     □     □     □     □     □     □     □     □     □     □     □     □     □     □     □     □     □     □     □     □     □     □     □     □     □     □     □     □     □     □     □     □     □     □     □     □     □     □     □     □     □     □     □     □     □     □     □     □     □     □     □     □     □     □     □     □     □     □     □     □     □     □     □     □     □     □     □     □     □     □     □     □     □     □     □     □     □     □     □     □     □     □     □     □     □     □     □     □     □     □     □     □     □     □     □     □     □     □     □     □     □     □     □     □     □     □     □     □     □     □     □     □     □     □     □     □     □     □     □     □     □     □     □     □     □     □     □     □     □     □     □     □     □     □     □     □     □     □     □    □ |                                                                                                    |                        | 以2大为单位同时显示整点或者每30分钟的1大数据           |  |  |  |
|                | 按星期                                                                                                    |            | 原単位                                           | 新线图: 整点或者每30                                                                                                    | 分钟的原单位,能耗值                                                                                                    |                        | 同时显示整点或者每30分钟的7大数据                 |  |  |  |
|                | 按月                                                                                                    | 电能、脉       | 伊童假想测量点(汪4)                                   | 杜彬图:每1天的使用量 折线图:使用量的累积值、计划值的日累积值     □□□□□□□□□□□□□□□□□□□□□□□□□□□□□□□□□                                                                                                    |                                                                                                    |                        | 显示每1大的1个月数据、同时显示2个月或者2个测量点数据       |  |  |  |
|                | 按年                                                                                                    | 电能         | 、 脉冲重 ( 注4 )                                  | □ 枉形图: 每1个月的使用量、计划值 折线图: 使用量、计划值的累积值 □ 显示每1个月的1年数据、同时显示3年或者2个测量点                                                                                                    |                                                                                                    |                        |                                    |  |  |  |
|                |                                                                                                    | 当則1        | 且(组)                                          | 用聚树值 / 时差分 / 日差分 / 月差分显示汪册纠组的测量点当前值 (最多显示32组、最多255点 / 组) 一每个画面最多显示10个测量点                                                                                                    |                                                                                                    |                        |                                    |  |  |  |
|                |                                                                                                    | 当前值        | (任意)                                          | 使用累积值/时差分/日差分/月差分显示汪册到显示清早文件(最多10个文件)的测量点当前值                                                                                                    |                                                                                                    |                        |                                    |  |  |  |
|                |                                                                                                    |            |                                               | <b>开且,</b> 能够性息问並不                                                                                                    | 「「早中添加、 删除 ─ 4                                                                                                    | 時个画面取多並不10个测重点         |                                    |  |  |  |
|                | 邮件                                                                                                    |            | 错误通报                                          | 服务器后切(复位)、                                                                                                    | 友生压缩内存''''卞(Ci<br>能放长向次数,4 4 02                                                                                                    |                        |                                    |  |  |  |
| 비는 한테 그는 수는    | 通报                                                                                                    |            | - 工町收御酒坊                                      | 友生测重错误 / 恢复 (<br>供生测量 上 ( 排制                                                                                                    | 能够指正伏敛:  ~ 8/                                                                                                    |                        | 每个事件都发送给指定收件人(收件人各1封)              |  |  |  |
| <b>监</b> 恍 切 能 | (注6)                                                                                                    | L          | - 下限 田 恍 坦 祝                                  | 友生测重只( 候拟 值)<br>运转 收 视 测 号 上 的 提 本                                                                                                    | 的上下限开帘 取多32                                                                                                    |                        |                                    |  |  |  |
|                | (注7)                                                                                                    |            | 世報                                            | 应转置优则重只的状态<br>按照每天1次/每月1次                                                                                                    |                                                                                                    | 的版索 怎么当自教生送处书中的        | Al 星夕华兴o众兴白                        |  |  |  |
|                |                                                                                                    | 꼬수가제       | 龙州坦     和       估 / 日 左     估                 | 19 照 每天1 次 / 母同 次                                                                                                    | / 对方!从中性息值足                                                                                                    | 时频平,每1/月忌郁友达结拍正收1<br>5 | 〒八。 取夕久匹01 月忌                      |  |  |  |
| 维护功能           |                                                                                                    | 以止り刃<br>辺5 | 但/日你但<br>2时间                                  | 这定于(千度)的母月<br>读出 设定当前时间                                                                                                    | 1 劝祖、原半世日怀谁                                                                                                    | 1                      |                                    |  |  |  |
| (注1) (22相測量を   | 百首位的注约                                                                                                    | 以入         | CRIU                                          | 太山、区化日前时间<br>资 数据位当由进程                                                                                                    | 15+7                                                                                                    | 2) 邮件通报位阻坦邮件新提了诉你! ※   | 自) 会送经邮件服务器(CMTD) 邮件服务器检诉法新提 起后辆速声 |  |  |  |
|                | 录想测重点、尿甲型的运具稍度、可以从小致点后3位、2位、1位、整致位当中选择。 (注6) 邮件通报仅限把邮件数据(收件人、消息)发送给邮件服务器(SMTP)。邮件服务器接收该数据,然后把消息 (注6) 邮件通报仅限把邮件数据(收件人、消息)发送给邮件服务器(SMTP)。邮件服务器接收该数据,然后把消息 |            |                                               |                                                                                                    |                                                                                                    |                        |                                    |  |  |  |

(汪1) 假想测量点、原单位的运算精度,可以从小数点后3位、2位、1位、整数位当中选择。
(汪2) 覆盖当天或者当月的记录数据文件。因此,通过其他应用程序S/W使用FTP服务器内的数据文件时不能传送。 FTP服务器处于禁止覆盖状态时也不能传送。
(汪3) 各种服务器包括设定等,敬请用户自行准备。FTP服务器停止或者LAN通信异常时不能传送。 而且,已传送的文件并不自动删除,形以请定期整理、删除文件。
(汪4) 作为图表的显示选项,可以选择"使用相同标尺显示"、"显示数据标签"。但是,"使用相同标尺显示"仅 限比较测量点时有效。

V.EUV 即计坦规以限化即计双缴 (以针人、清虑) 及这等即计服务器 (SMTP)。即件服务器接收该数据,然后把消息 (邮件) 分发给备收件人。能作服务器包括设定等, 敬请用户自行准备。 (注7) 实际接收的时间,取决于邮件服务器的处理以及通信网络的状况。我们不保证邮件到达的时间,不保证分发邮件。请勿用于紧急程度要求较高的按点监视。 (注8) 反限物出实测值。不能输出假想测量点、原单位测量点等。 (注9) 支持浏览器OS如下。\_\_\_\_\_\_

|      | 浏览器 | IE <sup>®</sup> 6+SP2 / IE <sup>®</sup> 7 (但是,需搭载Java Applet运行环境) |
|------|-----|-------------------------------------------------------------------|
| 初作家叶 | OS  | Windows <sup>®</sup> Vista / Windows <sup>®</sup> XP+SP2          |

## ■MELSEC可编程控制器的软元件一览

| 位数据   |   |        |   |          |        |         |        | 5         | 字数据 / - | 长数据   |   |
|-------|---|--------|---|----------|--------|---------|--------|-----------|---------|-------|---|
| 输入    | Х | 锁存继电器  | L | 定时器(接点)  | т (тѕ) | 计数器(线圈) | c (cc) | 定时器(当前值)  | T (TN)  | 链接寄存器 | W |
| 输出    | Υ | 步进式继电器 | S | 定时器 (线圈) | т (тс) | 报警器     | F      | 计数器(当前场所) | C (CN)  | 文件寄存器 | R |
| 内部继电器 | М | 链接继电器  | В | 计数器(接点)  | C (CS) | 特殊继电器   | М      | 数据寄存器     | D       | 特殊寄存器 | D |

(注1) 软元件编号范围取决于可编程控制器(计算机链接模块)的规格。

## ●维护工具 设定IP地址、时钟用

|             | IJ                    | 〔目      | 规格                                      |
|-------------|-----------------------|---------|-----------------------------------------|
|             |                       | 型号      | MES-MT1-A-CN                            |
|             | 工作环境                  | OS      | Windows®Vista / XP+SP2                  |
|             | 11-71- <del>7</del> 2 | CPU     | Pentium <sup>®</sup> 300MHz以上(DOS/V兼容机) |
|             |                       | IP地址设定  | 设定节能数据收集服务器的IP地址                        |
| тњ          | 设定功能                  | 网关设定    | 设定有无网关、设定网关地址                           |
| -5/J<br>-4E |                       | 日历、时间设定 | 设定日期、时间                                 |
| 月E          | 读取功能                  | S/W版本   | 读取主机的 S/W版本                             |
|             | 决权切能                  | 设定内容    | 读取IP地址、网关、日历、时钟                         |

(注1)要把本产品连接到网络(Ethernet)中,就必须设定IP地址等。在使用前,请先使用另外购买的维护工具(型号:MES-MT1-A)进行IP地址等有关网络的设定。 (注2)本产品出厂时设定:IP地址=192.168.10.1、子网屏蔽=255.255.0.0、网关=无。如果与电脑1对1连接,则不用变更设定直接连接即可。

## ●日月报软件"EcoMeasure II"(仅限Package2)

本软件支持编制日报、月报、年报等报表,其中日报、月报、年报都来自通过三菱节能数据收集服务器 "EcoWebServer Ⅱ"收集、输出的CSV文件。

## ●特点

可简单地进行日报、月报、年报的制成。

·编制好的报表,可作为Excel文件保存到用户指定的场所。

| 项目          |                | 规格                                                                  |             |  |  |
|-------------|----------------|---------------------------------------------------------------------|-------------|--|--|
| 型号          |                | MES-SW2-DR-CN                                                       |             |  |  |
| 测量管理点数量     |                | 最多510个点                                                             |             |  |  |
|             |                | ※所谓测量管理点,是指能够用于设定假想测量点、原单位、报表的EcoWebServer Ⅱ(型号MES-255R-A-CN) 的测量点。 |             |  |  |
| 假想测量点数量     |                | 最多95个点 (各测量管理点的运算用假想测量点与输入用假想测量点合计为95个点。)                           |             |  |  |
|             |                | ※最多能够把64个测量管理点(含常数)的四则运算,注册到运算用假想测量点中。                              |             |  |  |
| 假想测量点组数量    |                | 最多5组 ※最多能够把32个假想测量点的加减运算注册到假想测量点组中。                                 |             |  |  |
| 原单位数量       |                | 最多100个点                                                             |             |  |  |
| ᄞᆂᄲᅷᆉᄮ      | 报表制成           | 制成日报、制成月报、制成年报                                                      |             |  |  |
|             | 最多项目数量         | 日报、月报、年报的输出项目最多各300个                                                |             |  |  |
| 报表前规划能      | 合计项目           | 模拟 (包括原单位)                                                          | 最大、最小、平均    |  |  |
|             |                | 脉冲                                                                  | 合计、最大、最小、平均 |  |  |
| 工作环境        | OS             | Windows®Vista / XP+SP2                                              |             |  |  |
|             | 表格计算软件         | Excel2003+SP3 / 2007+SP1                                            |             |  |  |
|             | 电脑主机           | DOS / V兼容机                                                          |             |  |  |
|             | CPU            | 相当于Pentium <sup>®</sup> 400MHz以上                                    |             |  |  |
|             | 内存             | 最低128MB以上(推荐 256MB以上)                                               |             |  |  |
|             | LAN            | 10 / 100 / 1000BASE-T×1 端口                                          |             |  |  |
|             | 硬盘             | 软件100MB以上+数据890MB以上                                                 |             |  |  |
|             | 显示器分辨率         | VGA以上的高分辨率显示器(可显示256色 800×600 点以上的)                                 |             |  |  |
|             | CD-ROM驱动器      | 1个(安装本软件所需要的。)                                                      |             |  |  |
|             | USB1.1 接口(A 型) | 1个 (运行本软件必须插入所需要的硬件钥匙。)                                             |             |  |  |
| 许可证数量(安装次数) |                | ·1 许可证1 用户                                                          |             |  |  |
|             |                | <ul> <li>・附硬件钥匙(USB)(1个)</li> </ul>                                 |             |  |  |

## 关于订货

| 订货型号            | 说 明                      |                |  |
|-----------------|--------------------------|----------------|--|
| MES-255R-A-CN-1 | EcoWebServer I -Package1 | EcoMeasure I 无 |  |
| MES-255R-A-CN-2 | EcoWebServer I -Package2 | EcoMeasure I 有 |  |

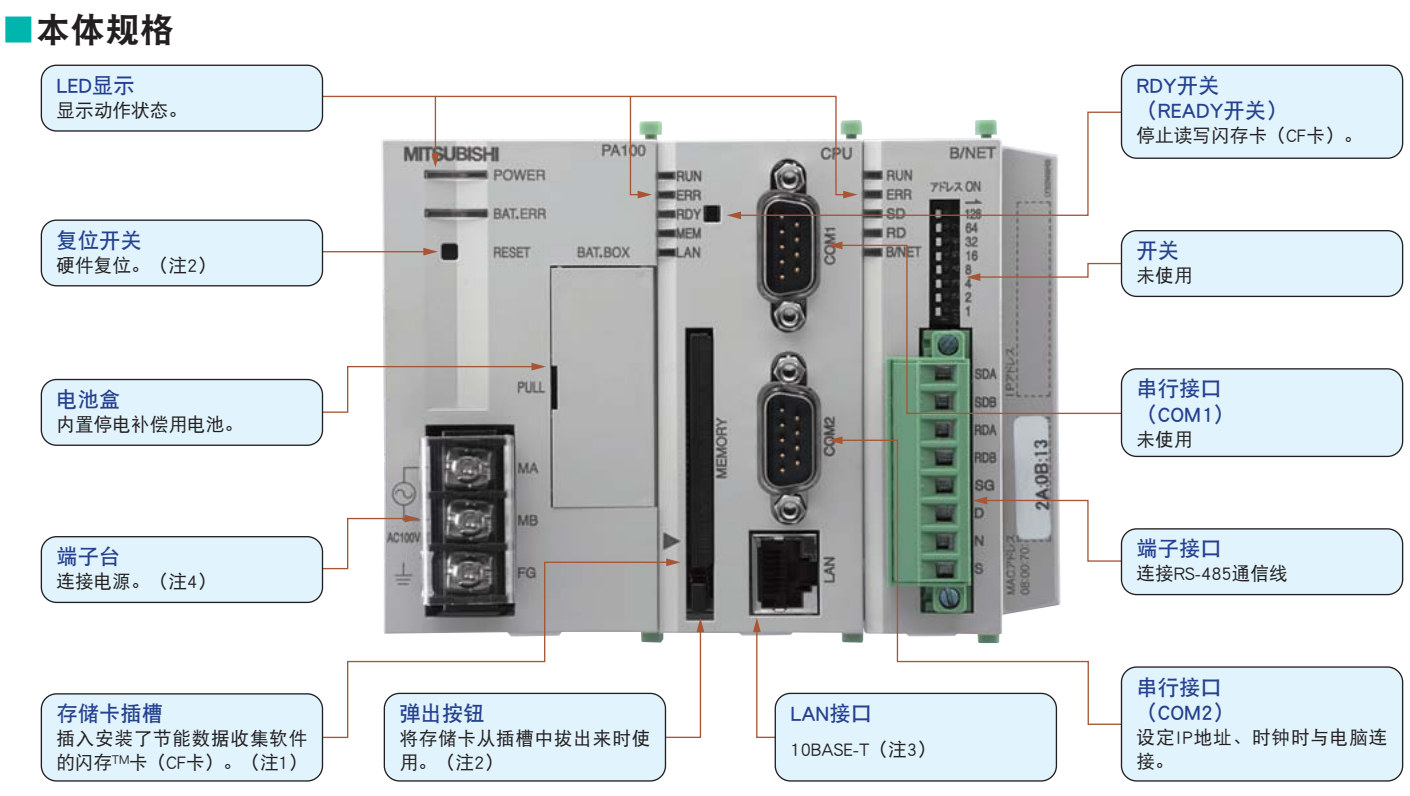

(注1) 闪存™卡(CF卡)平时装在本体中使用。如果在通电中和读取存储卡时拔出,本产品及存储卡就有可能无法正常工作。从存储卡插槽中拔出时,请务必先按RDY开关待RDY LED灯亮后关闭电源再拔出来。 (注2) 自动铅笔笔芯折断后—旦进入内部就会造成故障,请勿使用自动铅笔。 (注3) 连接到HUB时,连接10BASE-T(直连线)电缆,不使用HUB而与脑1对1直接连接时,连接10BASE-T交叉电缆。请注意,10BASE-T电缆一般指直连线。 (注4) 请连接AC100V(+10%、-15%)。除此以外的电源会造成故障,请勿连接。

## ■接线图

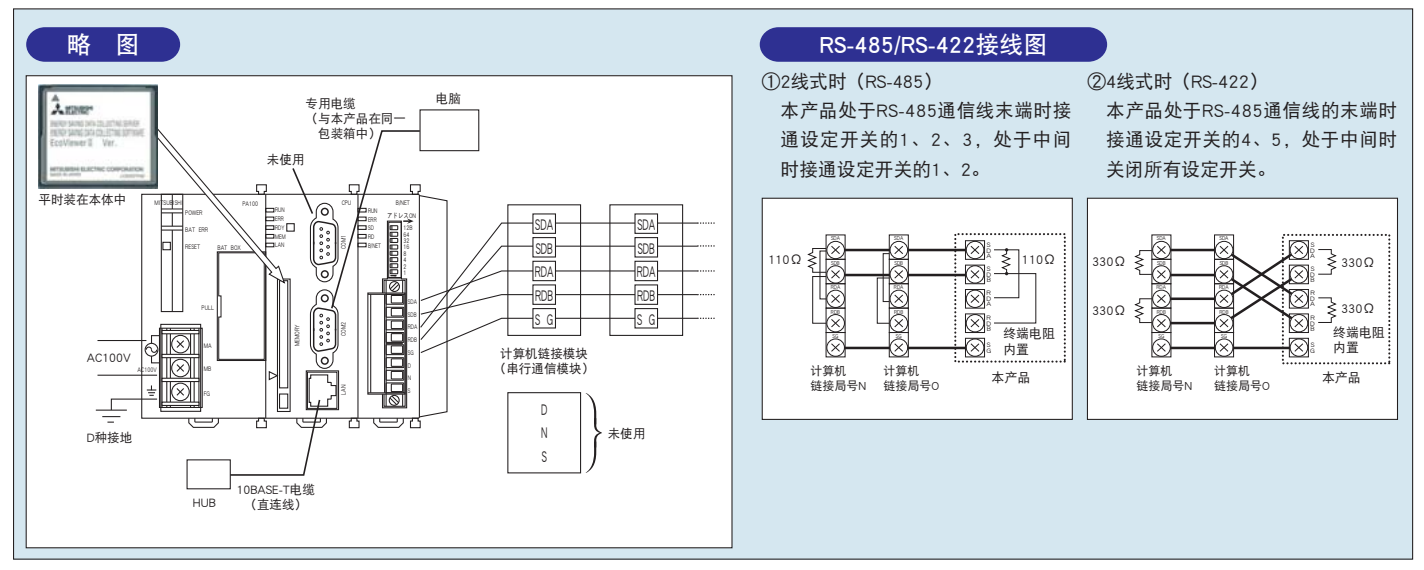

## ■外形图

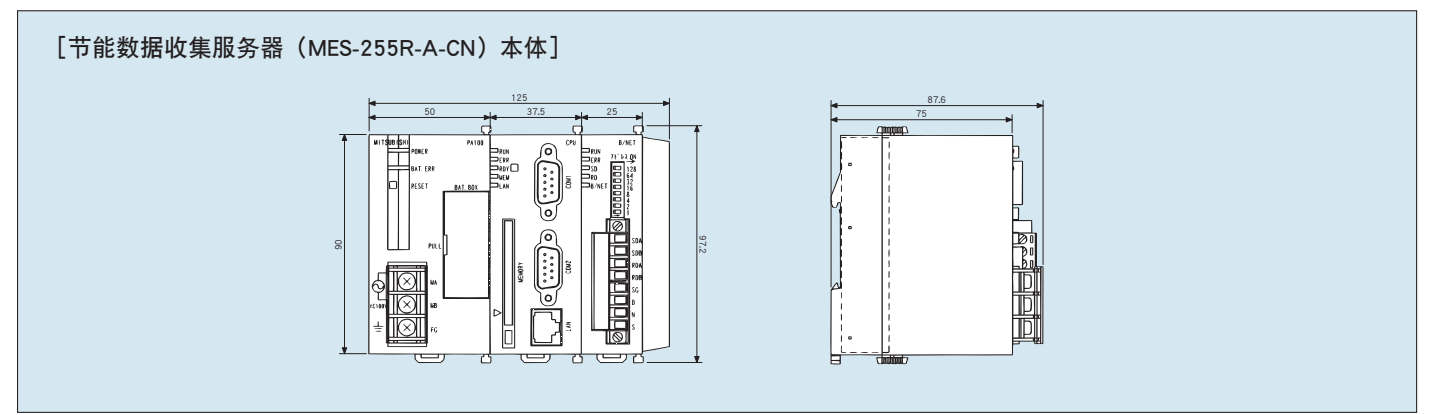

## 使用时的注意事项

## 1. 安全遵守事项

#### 关于使用环境和使用条件的事项

请勿在下列环境中使用。否则有可能产生误动作和减低使用寿命。

- ●周围温度超过 0~55℃ 的场所
- ●日平均温度超过35℃的场所
- ●相对湿度超过30~80%RH的场所,或者结露的场所
- ●海拔超过1000m的场所
- ●灰尘、腐蚀性气体、盐分、油烟多的场所
- ●容易淋雨、溅水的场所
   ●阳光直射的场所

●振动、冲击多的场所

●金属片和导电物质散落的场所

●强电场、磁场和外界噪音多的场所

■关于设置・安装的事项

设置・安装以前,请务必阅读本使用说明书。 并且为了安全,要由掌握电气工程专业技术的人员进行安装、接线。

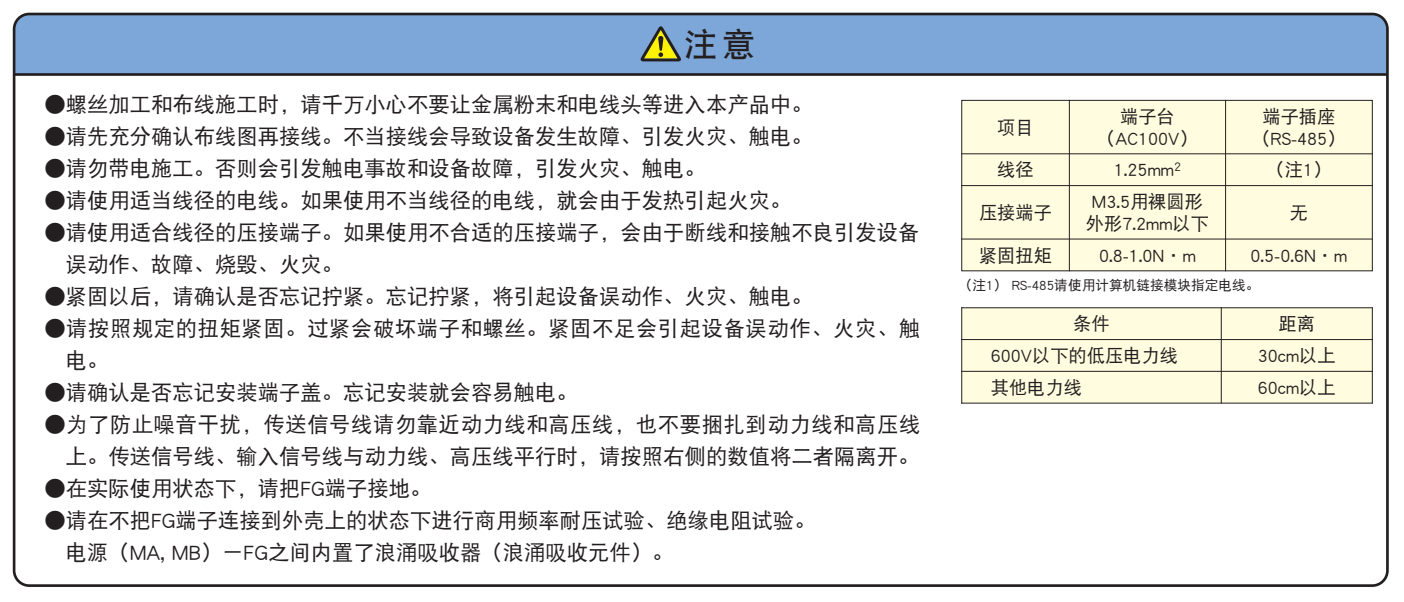

#### 关于使用前的准备事项

- ●设置场所请遵守使用环境和使用条件。
- ●您使用前必须要设定本产品。如果设定错误,就无法正确工作。
- ●请确认本产品的额定电源。
- ●安装本产品、布线工程结束后,请揭下防尘膜。
- ●本产品内置锂电池。出厂时尚未接线,使用前请接好。

#### ■关于使用方法的事项

●请在本说明书所规定的额定范围内使用。如果您超过额定范围使用,不仅会引起误动作或者引起故障,还有可能起火、烧毁。

●将本产品连接到网络(Ethernet),需要设定IP地址等。使用前请使用维护工具(型号:MES-MT1-A-CN)进行IP地址等有关网络的设定。

- ●本产品出厂时设定如下: IP地址=192.168.10.1、子网屏蔽=255.255.0.0、网关=无。如果与电脑1对1连接,则不用变更设定直接连接即 可。
- ●本产品内置时钟。使用前请利用维护工具(型号: MES-MT1-A-CN)、或者附属品的节能数据收集软件设定软件来设定年月日、时间。 ●请先仔细确认周围是否有带电的裸线后再操作。如果有裸线,请立即停止操作,然后进行绝缘保护等适当的处理。
- ⚠注意

●请勿拆解、改造本产品使用。否则会引起触电或者火灾事故。
 ●本产品上方粘贴了封印标签。
 揭下封印标签后,会留下"开封"字样。请注意,揭下封印标签的产品将变为今后维护或缺陷解析对象外物品。

#### ■关于保养、点检的事项

●表面污垢请用柔软的干布擦拭。

●请勿长时间接触化学抹布,请勿使用汽油和信那水等擦拭。
●为了正确地长期使用本产品,请进行如下检查。特别是①~③,请作为日常检查事项实施。
①本产品是否有损伤 ②LED显示是否异常 ③是否有异响、臭味、发热
④安装、端子座的接线、插座的接线是否松动 (请务必在停电状态下检查)
●本产品内置锂电池。请在电池电压低下(BAT. ERR的LED点亮)时,或者每3年更换。

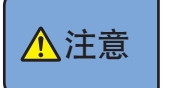

●确认安装、端子座的接线、插座的接线是否松动,请务必在停电状态下进行检查。
 ●请在通电状态下更换电池。更换作业请务必进行防止触电的处理。
 ●如果在电池电压降低的状态下停电,时钟和数据将会消失。请重新设定。

#### ■关于保管的事项

- ●保管本产品时,请切断电源,拔掉电线,装入塑料袋中。
- ●如果长时间切断电源,则请拆下电池盒内的电池连接。
- (电池的总停电补偿时间为1年)。

●如果长时间保管,则请避免放置在如下场所。否则会出现故障并减低使用寿命。

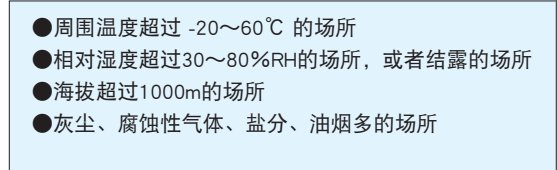

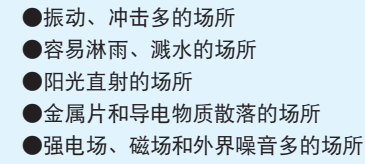

■关于废弃的事项

- ●本产品请根据《工业废弃物的处理方法》进行适当的处理。
- ●本产品内置锂电池。锂电池请根据相关规则处理。

▲注意

●取出的锂电池有可能残留电量。接触其他金属会发热、破裂、起火,请个别管理。

## 2. 使用时的注意事项

#### ■数据收集软件使用时的注意事项

- ●本公司不保证、不支持FTP服务器和SMTP服务器的动作。 并且,不接受有关各服务器的技术咨询,敬请谅解。
- ●不接受有关网络的咨询。请接洽网络管理员。
- ●不接受有关客户端电脑的硬件和OS、操作方法的咨询。 请接洽生产厂商、或者管理员。
- ●通过设定软件(测量点名等的)变更有关显示的设定时,请务必暂时关闭正在使用的Web浏览器重新启动。

由于Web浏览器具有缓存功能,变更内容有可能无法更新。

<u>▲</u>注意

●运行状态的监视,请勿用于要求紧急的警报输入等。否则有可能引发事故。

## 3. 关于商标

- ●Windows<sup>®</sup>, Windows<sup>®</sup>Vista, Internet Explorer, Excel是美国Microsoft Corporation的美国以及其他国家商标或注册商标和产品。
- ●Java及所有Java相关的商标和标识是Sun Microsystems, Inc. 的美国以及其他国家注册商标或者产品。
- ●Netscape<sup>®</sup> 及 Netscape Communicator<sup>®</sup>是 Netscape Communications Corporation 的美国及其他国家注册商标。
- ●Pentium<sup>®</sup> 是Intel Corporation 的注册商标。
- ●压缩闪存™, CompactFlash™, CF是SanDisk Corporation的商标。
- ●Ethernet是美国Xerox corporation的注册商标。
- ●MELSEC、CC-Link、EcoWebServer、EcoViewer、EcoMeasure是三菱电机株式会社的注册商标。
- ●其他所记载的公司名称、产品名称是各公司的注册商标或者商标。

## 三菱节能数据收集服务器

## ■销售网点

| 所在地 | 名称                   | 地 址                             | 邮政编码   | 联系电话           |
|-----|----------------------|---------------------------------|--------|----------------|
| 上海  | 三菱电机自动化(上海)有限公司      | 上海市黄浦区南京西路288号创兴金融中心17F         | 200003 | 021-2322-3030  |
| 北京  | 三菱电机自动化(上海)有限公司北京分公司 | 北京市东城区建国们内大街18号 恒基中心办公楼第一座9层    | 100005 | 010-6518-8830  |
| 深圳  | 三菱电机自动化(上海)有限公司深圳分公司 | 深圳市福田区金田南路大中华国际交易广场25层25122516室 | 518034 | 0755-2518-6386 |
| 广州  | 三菱电机自动化(上海)有限公司广州分公司 | 广州市海珠区新港东路1068号 中洲中心塔1609室      | 510335 | 020-8923-6730  |
| 成都  | 三菱电机自动化(上海)有限公司成都分公司 | 成都市人民南路二段18号 川信大厦23楼B-1-b       | 610016 | 028-8619-9730  |
| 香港  | 三菱电机自动化(香港)有限公司      | 香港北角电气道169号 宏利保险中心10楼           |        | +852-2887-8870 |

**安全须知:**在使用本产品之前,务请仔细阅读本使用说明书。

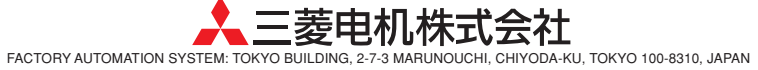